# BAB 4 HASIL PENELITIAN

#### 4.1 RINGKASAN HASIL PENELITIAN

Sistem Laporan Evaluasi Kinerja Karyawan Pos Lintas Batas Negara (PLBN) Wini dirancang dengan menggunakan Python dan MySQL. Aplikasi yang dibuat akan memudahkan untuk monitoring dan memeriksa data historis karena data disimpan dalam database sistem.

### 4.2 IMPLEMENTASI DESAIN ANTARMUKA

Berikut tampilan Sistem Laporan Evaluasi Kinerja Karyawan Pos Lintas Batas Negara (PLBN) Wini.

#### 4.2.1 Halaman Utama

Halaman utama sistem diakses saat masyarakat membuka situs yang di tuju. Halaman utama dapat dilihat pada Gambar 4.1.

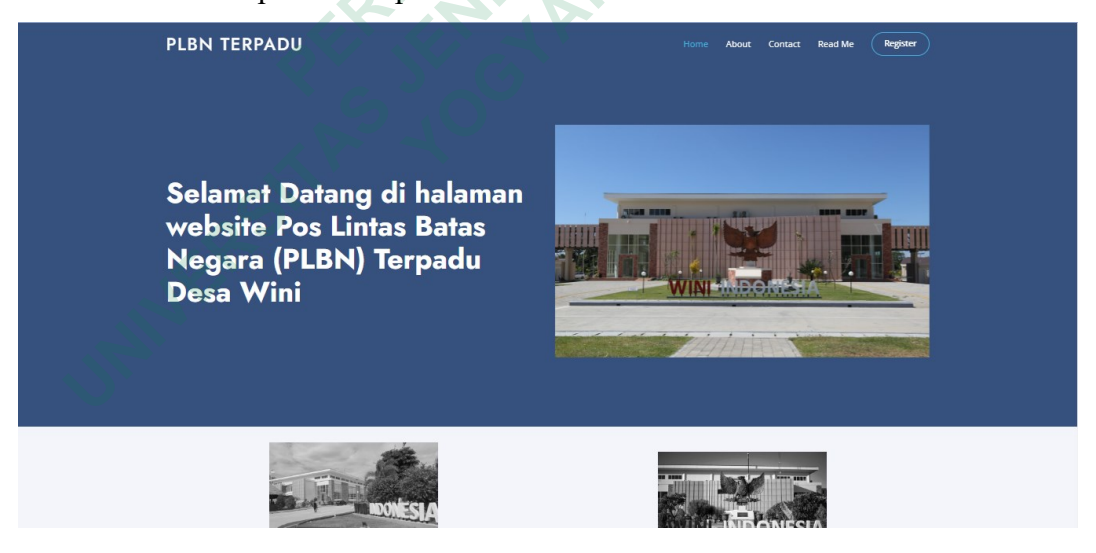

Gambar 4.1 Halaman Utama

Dalam merancang sistem ini diperlukan sebuah kode untuk menampilkan halaman-halaman yang ditunjukan. Di bawah adalah potongan kode untuk menampilkan halaman utama di atas.

```
1. @app.route("/")
2. def index():
3. title = 'Home'
4. return render_template('user/index.html', title=title)
```

#### 4.2.2 Halaman About

Halaman *about* berisi profil singkat dari PLBN Terpadu Desa Wini. Halaman *about* dapat dilihat pada Gambar 4.2.

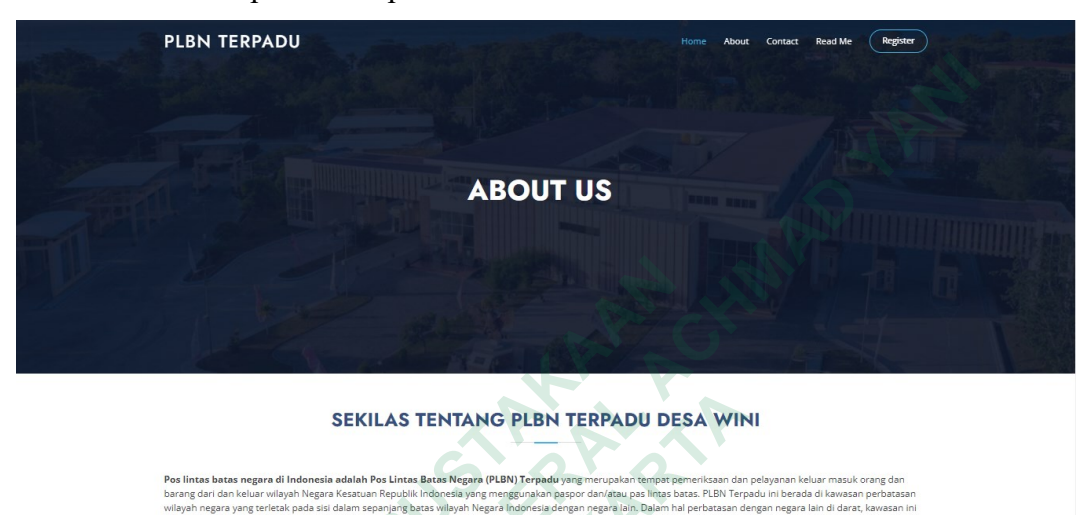

## Gambar 4.2 Halaman About

Berikut potongan kode untuk menampilkan halaman about.

```
1. @app.route("/about")
2. def about():
3. title = "About Us"
4. return render_template('user/about.html', title=title)
```

### 4.2.3 Halaman Contact

etak di seb

Halaman *contact* berisi tentang contact person dari PLBN Terpadu Desa Wini. Halaman *Contact* dapat dilihat pada Gambar 4.3 PLBN TERPADU About Contact Read Me Register CONTACT Location: 0 Email: plbn wir Call: . +62 821-4650-5944 PLBN Wini Y 4.6 \*\*\*\*\* 100 ul ola Primaria 😜 EP Sakato Kantor Pos Pengawasa Dan Pelayanan Bea...

Gambar 4.3 Halaman Contact

Potongan kode untuk menampilkan halaman contact adalah.

```
1. @app.route("/contact")
2. def contact():
3. title = "Contact Us"
4. return render_template('user/contact.html', title=title)
```

## 4.2.4 Halaman Read Me

Halaman *read me* adalah halaman panduan sebelum masyarakat melakukan pelaporan atau pengaduan didalam sistem. Halaman *read me* dapat dilihat pada Gambar 4.4.

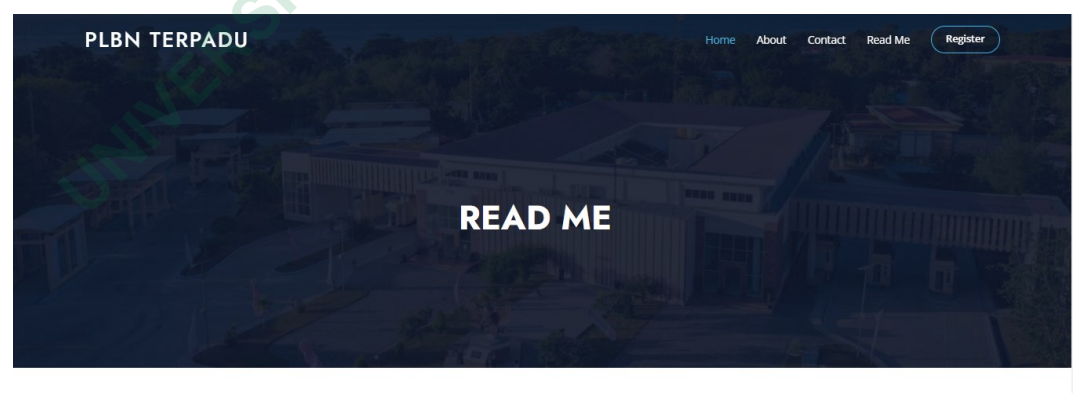

SEBELUM MELAKUKAN PELAPORAN ATAU PENGADUAN BACA KETENTUAN DIBAWAH INI

Gambar 4.4 Halaman Read Me

Kode untuk menampilkan halaman read me adalah

```
1. @app.route("/readme")
2. def readme():
3. title = "Read Me"
4. return render_template('user/readme.html', title=title)
```

#### 4.2.5 Halaman Register Masyarakat

×

Halaman register adalah halaman sebelum masyarakat melakukan laporan atau pengaduan, tujuan nya adalah untuk mengambil profil dari masyarakat. Gambar 4.5 adalah tampilan dari halaman register.

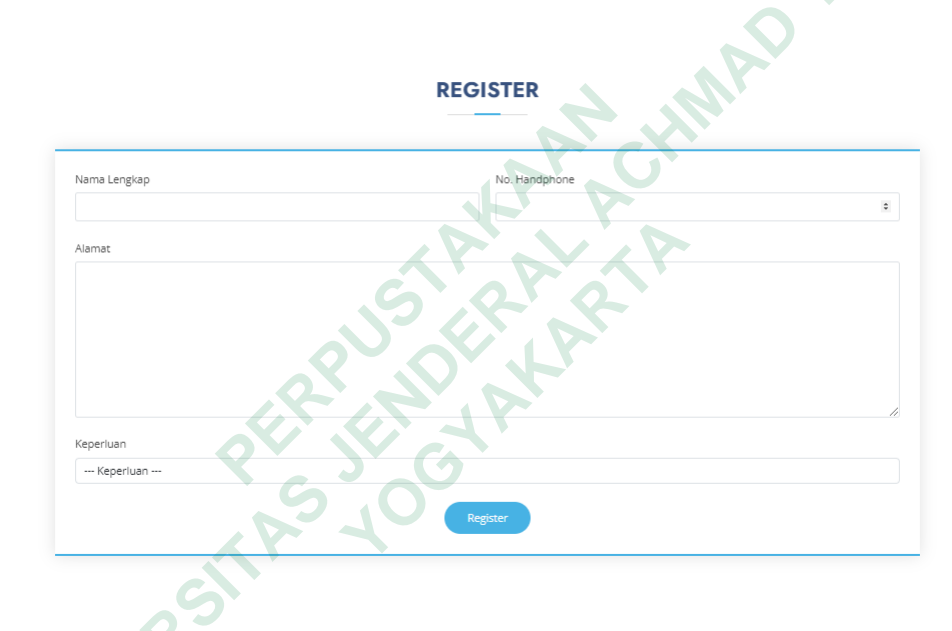

Gambar 4.5 Halaman Register Masyarakat

Berikut adalah potongan kode untuk menampilkan halaman register

| 1.  | <div class="modal" id="myModal"></div>                                                                                                    |
|-----|----------------------------------------------------------------------------------------------------|
| 2.  | <pre><div class="modal-content"></div></pre>                                                                                                    |
| 3.  | <span class="close">×</span>                                                                                                    |
| 4.  | <section class="contact" id="contact"></section>                                                                                                    |
| 5.  | <pre><div class="container" data-aos="fade-up"></div></pre>                                                                                                    |
| 6.  | <pre><div class="section-title"></div></pre>                                                                                                    |
| 7.  | <h2>Register</h2>                                                                                                    |
| 8.  |                                                                                                    |
| 9.  | <div class="row"></div>                                                                                                    |
| 10. | <pre><div class="col-lg-12 mt-5 mt-lg-0 d-flex align-&lt;/pre&gt;&lt;/td&gt;&lt;/tr&gt;&lt;tr&gt;&lt;td&gt;&lt;/td&gt;&lt;td&gt;&lt;pre&gt;items-stretch"></div></pre> |
| 11. | <pre><form <="" action="/register" method="post" pre=""></form></pre>                                                                                                  |
|     | <pre>role="form" class="php-email-form"&gt;</pre>                                                                                                    |
| 12. | <div class="row"></div>                                                                                                    |
| 13. | <pre><div class="form-group col-md-6"></div></pre>                                                                                                    |

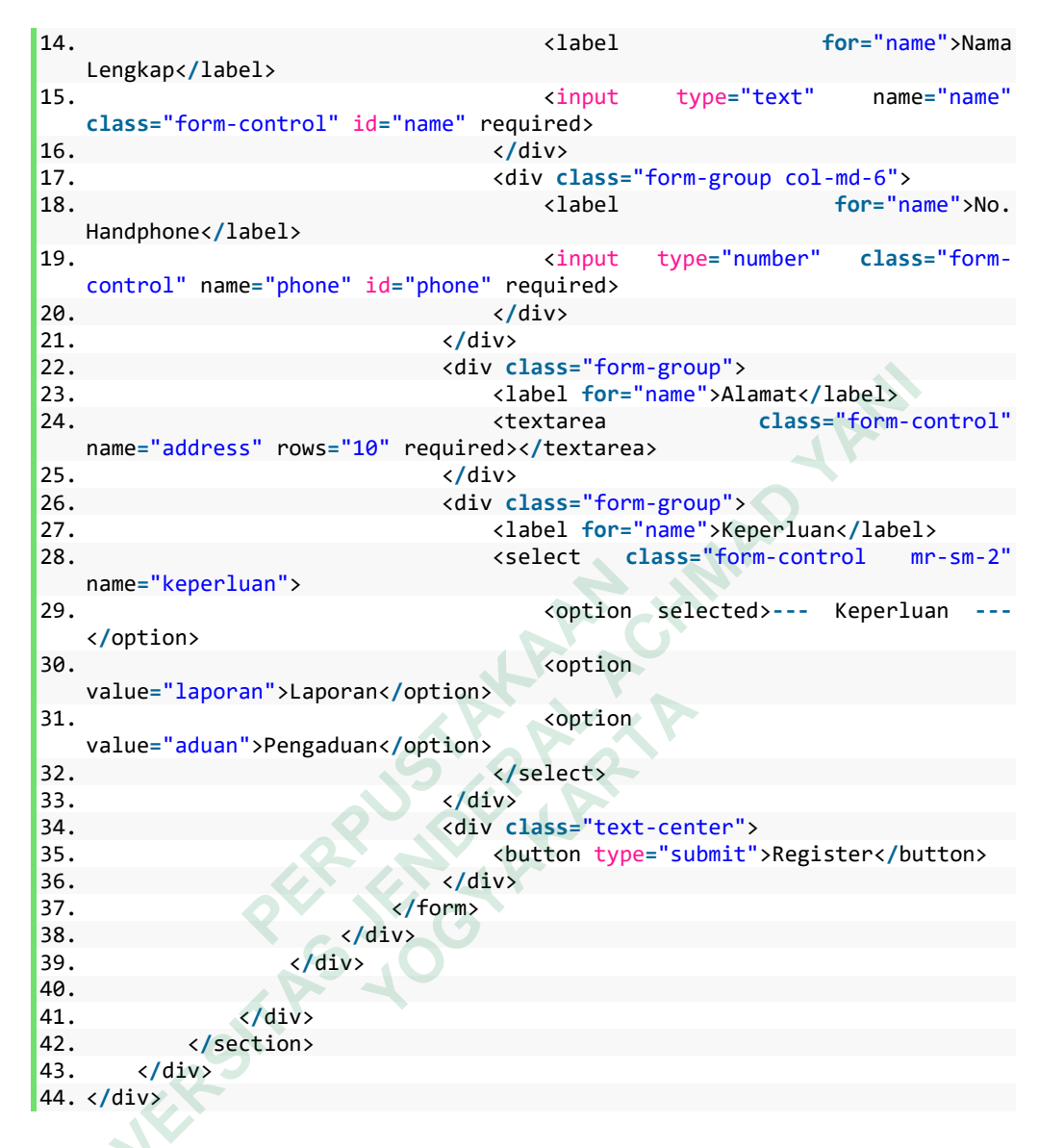

#### 4.2.6 Halaman Login Pegawai Atau Kepala PLBN

Halaman ini berfungsi sebagai halaman login yang dilakukan oleh pegawai maupun kepala PLBN. Untuk melihat halaman login dapat dilihat pada Gambar 4.6.

| <b>Log</b> in                 |          |
|-------------------------------|----------|
| Sign in to start your session |          |
| Username                      | <b>.</b> |
| Password                      |          |
| Sign In                       |          |
| Register a new membership     |          |

Gambar 4.6 Halaman Login Pegawai Atau Kepala PLBN

Kode dibawah untuk menampilkan halaman login pegawai atau kepala PLBN.

```
1. @app.route('/plbnlogin')
2. def plbnlogin():
3. title = 'PLBN | Login'
4. return render_template("admin/login.html", title=title)
```

## 4.2.7 Halaman Register Pegawai

Halaman register berfungsi untuk menambahkan data pegawai kedalam sistem. Tampilan halaman register dapat dilihat pada Gambar 4.7.

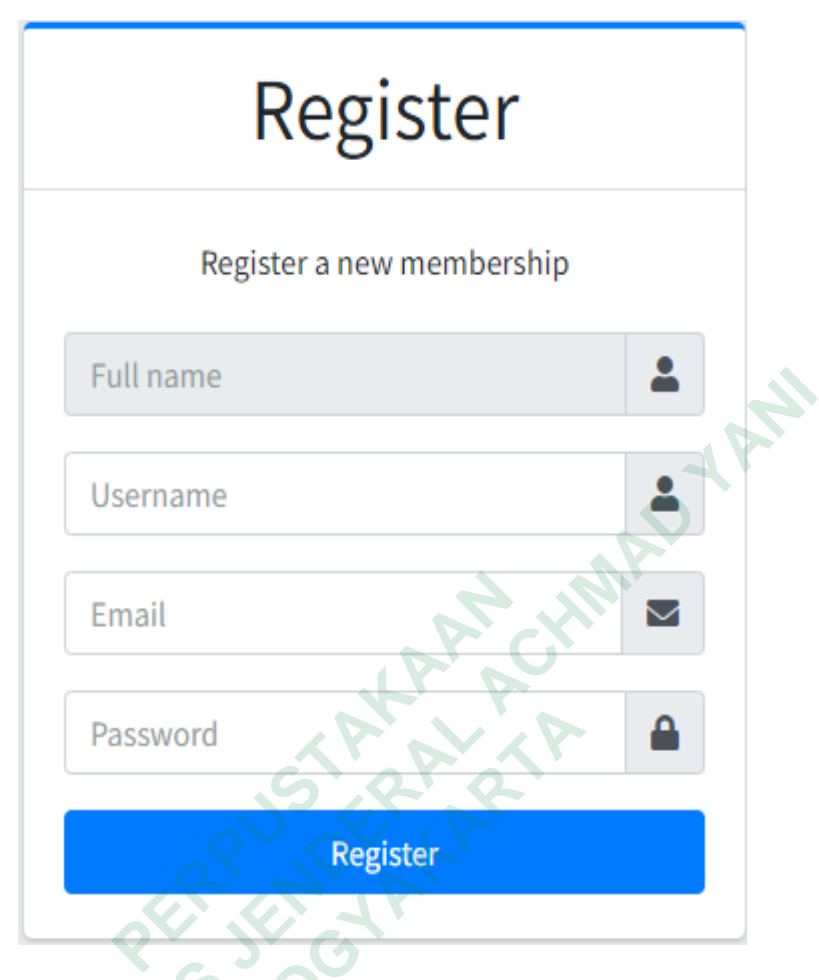

Gambar 4.7 Halaman Register Pegawai

Berikut adalah potongan kode untuk menampilkan halaman register pegawai.

```
    @app.route("/plbnRegister")
    def plbnRegister():
    title = 'PLBN | Register'
    return render_template("admin/register.html", title=title)
```

#### 4.2.8 Halaman Utama Dashboard

Halaman utama dashboard berfungsi sebagai halaman awal setelah pegawai atau kepala PLBN melakukan login. Gambar 4.8 adalah tampilan halaman utama dashboard.

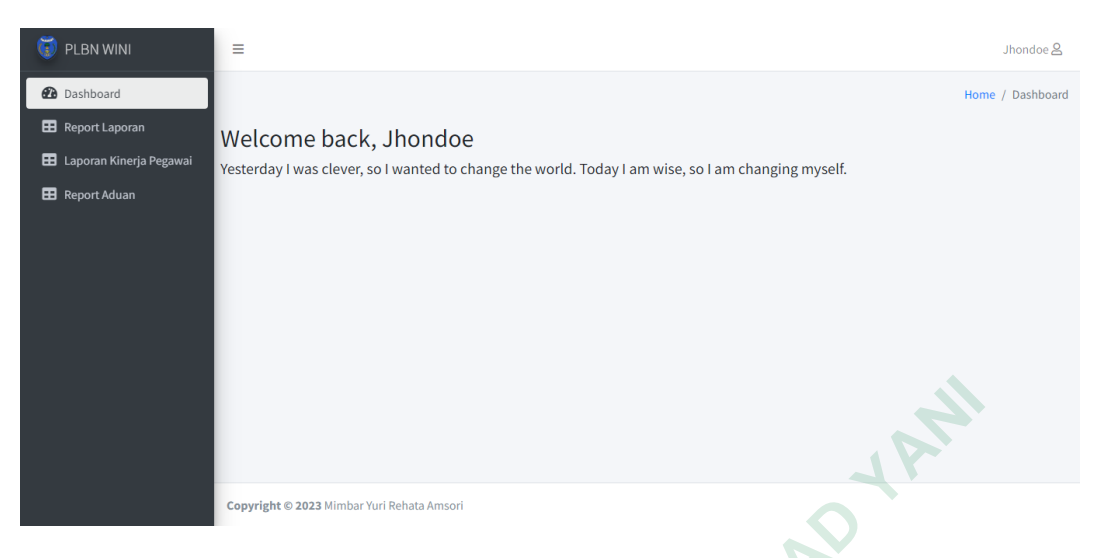

Gambar 4.8 Halaman Utama Dashboard

Kode untuk menampilkan halaman utama dashboard dapat dilihat dibawah

ini.

```
@app.route("/plbn")
1.
   def plbn():
2.
З.
        if session.get('username'):
4.
            title = "Home"
5.
            menuname = "Dashboard"
6.
            return
                         render_template("admin/index.html",
                                                                    title=title,
   menuname=menuname)
7.
        else:
            session.pop('username', None)
8.
9.
            return redirect("/plbnlogin")
```

### 4.3 PEMBAHASAN

Sistem dibuat dengan 3 aktor aktor pertama yaitu masyarakat, aktor kedua pegawai atau petugas PLBN dan aktor ketiga yaitu kepala PLBN. Pada sistem ini masyarakat dapat melaporkan suatu kejadian atau mengadukan kinerja dari pegawai. Laporan dari masyarakat akan dimonitoring dan ditindaklanjuti oleh pegawai, berapa lama pegawai menangani laporan dari masyarakat menjadi suatu penilaian oleh kepala PLBN yang dapat dicek melalui dashboard hasil tindak lanjut.

#### 4.3.1 Kekurangan

- Belum ada filter untuk kondisi kesamaan nama dari pegawai, sehingga jika ada pegawai dengan nama sama masih memungkinkan terjadinya salah report.
- Belum terintegrasi dengan situs resmi dari pemerintah Nusa Tenggara Timur, sehingga kepala PLBN masih tetap harus melaporkan secara manual kinerja dari pegawai PLBN.

#### 4.3.2 Kelebihan

- 1. Data yang dinputkan sudah tersimpan kedatabase sehingga jauh lebih aman.
- 2. Dengan adanya aplikasi ini dihasilkan sebuah parameter yang dapat menentukan kinerja dari pegawai PLBN sehingga kepala PLBN dapat mengevaluasi kinerja pegawai dan menentukkan jenjang karir yang lebih baik..